(\$ Version 2.1, Oct 27th, 2009 \$ )

## **1. Basic Usage Modes of the GSB :**

The GSB offers different modes of usage which are summarized below in Table 1. *Table 1: GSB modes* 

| #                      | Observation Type                                                           | Usage Mode         | Acquisition<br>BW (MHz)            | Input IF BW<br>(MHz) | Number of channels |
|------------------------|----------------------------------------------------------------------------|--------------------|------------------------------------|----------------------|--------------------|
| 1 C<br>. M<br>(1<br>32 | Continuum with BW > 16<br>MHz<br>(e.g. GMRT bands from<br>325 to 1420 MHz) |                    | 32                                 | 32                   | 256 or 512         |
|                        |                                                                            | FULL STOKES        |                                    | 6                    |                    |
| 2                      | Continuum with BW <= 16<br>MHz<br>(e.g. GMRT bands below<br>325 MHz )      | TOTAL<br>INTENSITY | 16                                 | 16                   | 256 or 512         |
|                        |                                                                            | FULL STOKES        |                                    | 6                    |                    |
| 3. Spec                | Spectral Line                                                              | TOTAL<br>INTENSITY | 16<br>(decimated<br>by factor of 4 | 16                   | 256                |
|                        |                                                                            | FULL STOKES        | powers of 2)                       | 0                    |                    |
| 4                      | Beam Mode : IA<br>(Incoherent<br>Array)                                    | TOTAL<br>INTENSITY | 16                                 | 16<br>6              | 256                |
| 5                      | Beam Mode: PA<br>(Phased<br>Array)                                         | TOTAL<br>INTENSITY | 16                                 | 16<br>6              | 256                |
|                        |                                                                            | FULL STOKES        | 16 or 32                           | 32,16,6              | 256 or 512         |

Note :

*†* Under testing. *‡* Not Released.

(i) Default integration time of basic STA is ~ 2 seconds.

(ii) Spectral line mode has 16 MHz input BW which is low pass filtered and decimated to smaller bandwidths, by factors of 4 or more (in powers of 2), resulting in output BW of 4 MHz or less.

#### 2. GSB Console :

Before starting the observing session, user need to configure the GSB in the desired *mode*. For this purpose, the **GSB Configuration GUI** can be used to generate a GSB configuration setup file called **'gsb.hdr'**. The information given in this ascii file is used to configure & initialize the GSB and it's real time data acquisition system. On completion of GSB configuration setup, the **'gsb.hdr'** file is stored automatically on three required machines.

How to Execute ? The GSB configuration GUI is available on observer@astro0 machine as /home/observer/bin/gsb\_config.pl

On execution, a GUI will appear on the screen with number of menu driven options, as shown below. Select the desired options and use the "Save" button to save the configuration.

| GSB CONFIGURATION TOOL |                 |      |         |        |      |  |
|------------------------|-----------------|------|---------|--------|------|--|
| GSB MODE               | RealTime        | -    | CONTROL | LOCAL  | I    |  |
| GAINEQ                 | ON              | -    |         | ON     | 1    |  |
| ACQ BW                 | 32 MHz          | -    | IABEAM  | OFF    | 1    |  |
| MAX CHAN               | 512             | -    | PABEAM  | OFF    | 1    |  |
| FINAL BW               | OFF             | -    |         | OFF    | 1    |  |
| STOKES                 | Total_Intensity | -    | GAC     | CONFIG |      |  |
| Save                   | Load            | Load |         | Exi    | Exit |  |

## 3. GSB DAS Console :

The GSB DAS (*Data Acquisition System*) console is a workspace which provides an integrated graphical user interface to run a number of GSB and DAS chain programs. Depending upon the GSB setup file (*gsb.hdr*) created by the GSB configuration GUI (see section 2), the user can configure the GSB and initiate the DAS chain in the desired 'mode'.

**3.1. gsb\_dasd** : The gsb dasd is a DAS daemon process which runs on the GSB host and data machines. The gsb dasd acts as a server which listens/communicates with client processes of DAS console. This daemon is always up, starting at the time the machine(s) are booted. At certain times, the process may need to be re-started on the following machines, with the appropriate argument :

User@Machine gsbuser@gsbm1 (GSB host)gsb\_dasd gsbuser/home/gsbuser/bin/gsb\_dasdobserver@gsbm4 (IFR data host)gsb\_dasd pulsar/home/gsbuser/dvl/bin/gsb\_dasdgsbuser@node49,50 (IA,PA beam hosts)gsb\_dasd gsbuser/home/gsbuser/bin/gsb\_dasd gsbuser@node49,50 (Beam data hosts) gsb dasd gsbuser /home/gsbuser/bin/gsb dasd

Command

Path for qsb dasd gsb\_dasd gsbuser /home/gsbuser/bin/gsb\_dasd /home/gsbuser/dvl/bin/gsb dasd

**3.2.** gsb\_dasconsole : This program open a GUI for the DAS console. The DAS console is split into two main parts : one for the Interferometry and the other for the IA and PA beams. Each can be invoked using the 'Start' menu button on the corresponding task bars named "IFR-Windows" and "BEAM-Windows".

How to Execute ? observer@astro0:/home/observer/bin/gsb\_dasconsole

## 4. GSB Control :

//

//

5

The GSB can be run either in full ONLINE control mode, or in a local control mode.

4.1 ONLINE control :

Issue the commands in the sequence given below on the ONLINE host machine (shivneri or lenyadri) to establish the ONLINE interface to the GSB :

Window-1 : dassrv : login observer@shivneri / lenyadri

### > /odisk/online1/gsbe/dassrv-dvl/dassrv

Window-2 : USER0 : login observer@shivneri / lenyadri

## > allant/antmask; cmode X;tpa(11)=15;initndas '/temp2/data/gsb.hdr'

// Initialize GSB/GHB DAS chain.

// Where <u>cmode X</u> is 3 for default correlator mode for GMRT Hardware Backend (GHB).

- 8 for only GSB.
  - 15 For both GSB and GHB.

// Note : To run both the back ends simultaneously, please incorporate hardware back-end

configuration file keywords (from 'corrsel.hdr') into gsb.hdr. //

> allant/antmask; subar x; prjtitle ' <project title>' ; prjobs '<observer> ';initprj(15,'PRJCODE') // Initialize add new project with project title and observer information.

// about 'initprj' arguments, read GHB SOP available in control room.

// NOTE : Before issuing INITPRJ command, wait till GSB receives the first GPS pulse, occurring at completion of a minute. 11

| > subar <mark>X</mark> ; stpproj | // delete project   |
|----------------------------------|---------------------|
| > hltndas                        | // finish das chain |

Window-3: USERX : login observer@shivneri / lenyadri (Value of X can be from 2 to 5).

> allant/antmask;cp 0;defs x; subar x // define sub-array with antenna masks

- > Inkndas // Establish user terminal's communication with 'dassrv'
- > TPA <RF1 RF2 First LO-1 First LO-2 Fourth LO-1 Fourth LO-2

// e.g. Fill the TPA array to set fringe stop frequency for 1<sup>st</sup> channel : TPA 325 325 255 255 70 70 > prjfreq // Set frequency

> gts '<source>' // give source name

> strtndasc // Start data acquisition

> stpndasc // Stop data acquisition

# 4.2 LOCAL Control :

Table 4.2 shows basic 'getcmd' sequence of commands to control the GSB DAS chain, and the equivalent command /script name which can be run on the ONLINE host machine. The 'getcmd' process reads the GSB configuration parameters from the header file 'gsbuser@gsbm1:/tmp/gsb.hdr' and the observation parameters like observing frequency and source RA-DEC from the header file gsbuser@gsbm1:/tmp/getcmd.hdr. These header files can be created using programs given below.

### i. observer@astro0:/home/observer/bin/gsb\_config.pl // creates /tmp/gsb.hdr file on gsbm1 machine.

#### ii. gsbuser@gsbm1:/mnt/code/gsbuser/bin/realtime/mkscan <PROJCODE>

// creates /tmp/getcmd.hdr // file containing information about source RA-DEC, frequency of fringe-stop, // and project information

// Note : to create /tmp/getcmd.hdr file for a given project code (PROJCODE), GHB das-chain must be // running with data acquisition scan.

### iii. gsbuser@gsbm1: /mnt/code/gsbuser/bin/realtime/getcmd

Enter the getcmd commands as per the sequence given in column 2 of table 4.2...

### OR observer@shivneri[or lenyadri]:/home/observer/bin/<script name>

Run the scripts as per the sequence given in column 1 of table 4.2...

| Script on ONLINE<br>host machine | Commands on 'getcmd'<br>terminal (GSB host)         | Description                                                                          |
|----------------------------------|-----------------------------------------------------|--------------------------------------------------------------------------------------|
| 1. initndas.gsb                  | das init /tmp/gsb.hdr                               | Initialize and Configure GSB and DAS-chain.                                          |
| 2. initprj.gsb                   | das addproj /tmp/getcmd.hdr                         | Initialize project with information provided in /tmp/getcmd.hdr file.                |
|                                  |                                                     | Note : Before issuing command,wait for GPS pulse required in GSB processes.          |
| 3. strtndas.gsb                  | das startproj /tmp/getcmd.hdr                       | Start the data acquisition scan based on project code given in /tmp/getcmd.hdr file. |
| 4. stpndas.gsb                   | das stopproj < <b>PROJCODE</b> >                    | Stop the data acquisition scan for a given project code.                             |
| 5. stpprj.gsb                    | das delproj <b><projcode< b="">&gt;</projcode<></b> | Delete the project.                                                                  |
| 6. hltndas.gsb                   | das finish                                          | Das chain is halted.                                                                 |

 TABLE 4.2
 GSB Local Control

## 5. Real Time monitoring of GSB data :

#### 5.1 Interferometry Data Monitoring Console :

How to execute? observer@gsbm4 :/home/gsbuser/dvl/bin/gsb\_dasmon OR simply invoke using the button "GSB\_IFR\_MON" in main GSB GUI

## 5.2 Pulsar Monitoring Console :

The older version of psr\_mon is currently available for use (see sec 7.9 for details)

6. GSB Offline Data Monitoring and Analysis Software :

## 6.1 GSB Interferometry LTA data :

Currently interferometry data is stored on observer@gsbm4 machine where offline data monitoring tools and analysis software are available.

## DATA Location : observer@gsbm4:/gsbifrdata/<date>/<GSB LTA FILE>

## DATA Monitoring Tools :

The main tools available are as follows (help for these can be accessed either by '-h' option or is available in shell of the data monitoring tool itself, by 'explain' command) :

1. tax (Tk Assisted Xtract)

**2. gsb\_ltahdr (ltaheader) :** Gives information about LTA file along with scan wise information.

## Data Analysis Software :

- **1. rantsol :** Task to compute the antenna gains from a point source visibility in LTA format.
- **2. LTA utilities :** All LTA utilities available for GHB data, have corresponding GSB versions available. These include **gsb\_ltahdr, gsb\_ltasel, gsb\_ltatime, gsb\_ltacomb, gsb\_ltaclean , gsb\_diffstop** etc.

### 3. LTA to FITS conversion programs :

- a. gsb\_listscan : Take LTA file name as input argument and create output log file which is required for LTA to FITS conversion program. The log file contain conversion control, flag control parameters and data selection parameter which can be edit.
   Usage : gsb\_listscan <LTA file-name> // CLASSIC\_NORM=ON/OFF optional.
- **b.** gsb\_gvfits : Takes input file created by 'gsb\_listscan' program and produce FITS format file as a output. Usage : gsb\_gvfits <Input parameter file >
- NOTE : GSB LTA FILES acquired before Aug 10<sup>th</sup> , 2009 required scaling while converting the data in to FITS file. Hence use gsb\_listscan.with\_scaling <LTA file-name> // keep CLASS\_NORM=ON gsb\_gvfits.with\_scaling <Input parameter file>

## 7. Pulsar Beam Mode Operations (Applicable for IA & PA together)

- 7.1 NOTE: CURRENTLY, BEAM MODES ARE AVAILABLE FOR THE FOLLOWING CONFIGURATION
  - A. Total Intensity (RR+LL) for IA & PA
  - **B. 256 SPECTRAL CHANNELS**
  - C. 61.44 microsecond is the highest time resolution available. (i.e. TIME\_INT = 2 and above is possible in ia\_scan.hdr & pa\_scan.hdr)
  - D. Presently IA & PA has to be run together. User wanting only IA OR PA may process only beam whichever they want. But to start with in GSB CONFIGURATION, both modes needs to be turned ON. ( as mentioned in Sec. 7.2 by points 1 & 2)
- 7.2 BEAM Operation : Run the GSB in default interferometer mode with the following SPECIFIC settings in the GSB Configuration GUI :
  - 1. IA BEAM = "ON"
  - 2. PABEAM = "ON" (both IA & PA need to be turned ON in current version)
  - 3. ACQ BW = "16 MHz"
  - 4. MAX CHAN = "256"
- 7.3 GSB DAS CONSOLE Windows : Start all windows (IFR, IA, PA)

One needs to do this in beginning itself

- 7.4 Start only IFR programs (viz. acq, collect) at this moment.
- 7.5 Start GSB in interferometer mode (i.e. initndas.gsb, initprj.gsb, startndas.gsb)
- 7.6 Select the desired antennas in IA & PA mode, using the GSB\_GAC\_CONFIG utility in the main GSB GUI. The selections become effective when a new GSB scan is started (e.g. strtndas.gsb command).
- 7.7 Phasing of the array is possible by using the GSB\_PHASING utility in the main GSB GUI. However, the present version uses data from all antennas for the phasing calcualtion, and does not allow for disabling unwanted antennas. This will be shortly replaced by a GUI that allows user selections.

- 7.8 Start process\_psr, collect\_psr for IA & PA (in DAS CONSOLE GUI) [top panel => process\_psr, middle panel => collect\_psr, lower panel => unused at present.]
- 7.9 Click GSB\_IA\_SCAN (in GSB MAIN CONSOLE) which will open a window on node 33 (IA). Edit ia\_scan.hdr for post integration factor. Default value is 2 (TIME\_INT=2) [ 2\*30.72 micro sec]
- 7.10 Click GSB\_PA\_SCAN (in GSB MAIN CONSOLE) which will open a window on node 34 (PA). Edit pa\_scan.hdr for post integration factor. Default value is 2 (TIME\_INT=2) [ 2\*30.72 micro sec]
- 7.11 start GSB BEAM DAS CHAIN from main ONLINE window (on shivneri/lenyadri) from where IFR is getting controlled. Use the following commands :
  - --> initndas.ia (for IA) --> initndas.pa (for PA) --> strtndas.ia (for IA) --> strtndas.pa (for PA) --> stpndas.ia (for IA) --> stpndas.pa (for PA)
  - --> hltndas.ia (for IA)
  - --> hltndas.pa (for PA)
- 7.12 "psr\_mon" old version is currently available ; from nodes 35 & 36; login as "gsbuser" usage as usual e.g. "psr\_mon -c -n 1 0 0 -M 1 -m 2.0 -i 0"
  --> "psr\_online.in" is in current dir when terminal is opened (/home/gsbuser/ACQPSR/IA/ and /home/gsbuser/ACQPSR/PA)
  --> click GSB\_IA\_PSR\_MON to open terminal (node 35) for IA
  --> click GSB\_PA\_PSR\_MON to open terminal (node 36) for PA
- 7.13 "record\_psr"; from nodes 35 & 36 (for IA & PA, respectively); login as "gsbuser" DATA DIR = /mnt/d/gsbuser/ (make your directory here..) usage as usual e.g "record\_psr -f /mnt/d/gsbuser/ia\_test.raw -n 1 -m 1" --> USE RECORD DIR as /mnt/d/gsbuser/ (for both IA & PA) --> click "GSB\_IA\_REC" to open terminal (node 35) for IA --> click "GSB\_PA\_REC" to open terminal (node 36) for PA

#### 8. Data Backup Policy :

#### **8.1 Interferometry Data:**

It is requested to all users to take immediate backup after the GTAC observing session ends.

The interferometry data recorded on 'gsbm4' machine in area /gsbifrdata/<date>/ will be deleted as per the need of disk space.

Login : observer@gsbm4 Data Location : /gsbifrdata/<date>/

Backup of GSB observation data will not be available with the observatory.

### 8. IA/PA BEAM Data:

It is requested to all users to take back-up of the beam data from node49 and node50 local disk using SDLT600 tape drive (/dev/nst1) connected to GSB (test1a). The commands need to be used are given below

ssh test1a "mt -f /dev/nst1 status" tar cvfb - 20 <data file> | ssh test1a "dd of=/dev/nst1 obs=20b"

Note : Please take back-up when GSB is not in use for pulsar observation. As with earlier systems, there is no observatory back-up of beam mode data.